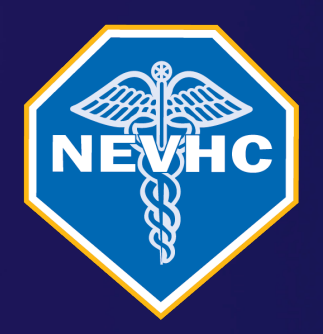

### INFORMATIONAL GUIDE

# Patient Portal

Get Connected

## Overview

## POINTS OF DISCUSSION

What is the Patient Portal?
Language Set Up
Profile Picture
Manage Account Information
Navigation and Features
Contact Us

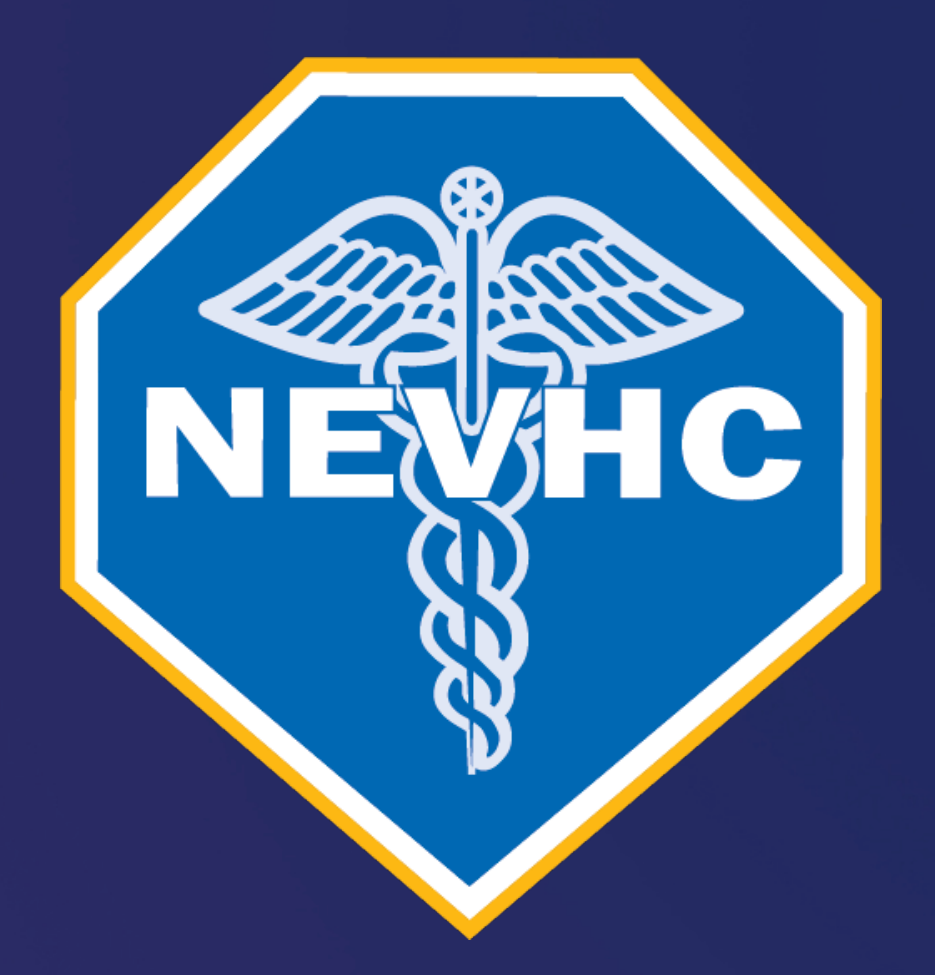

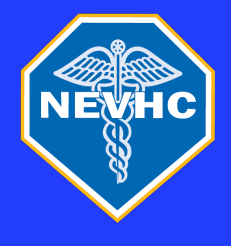

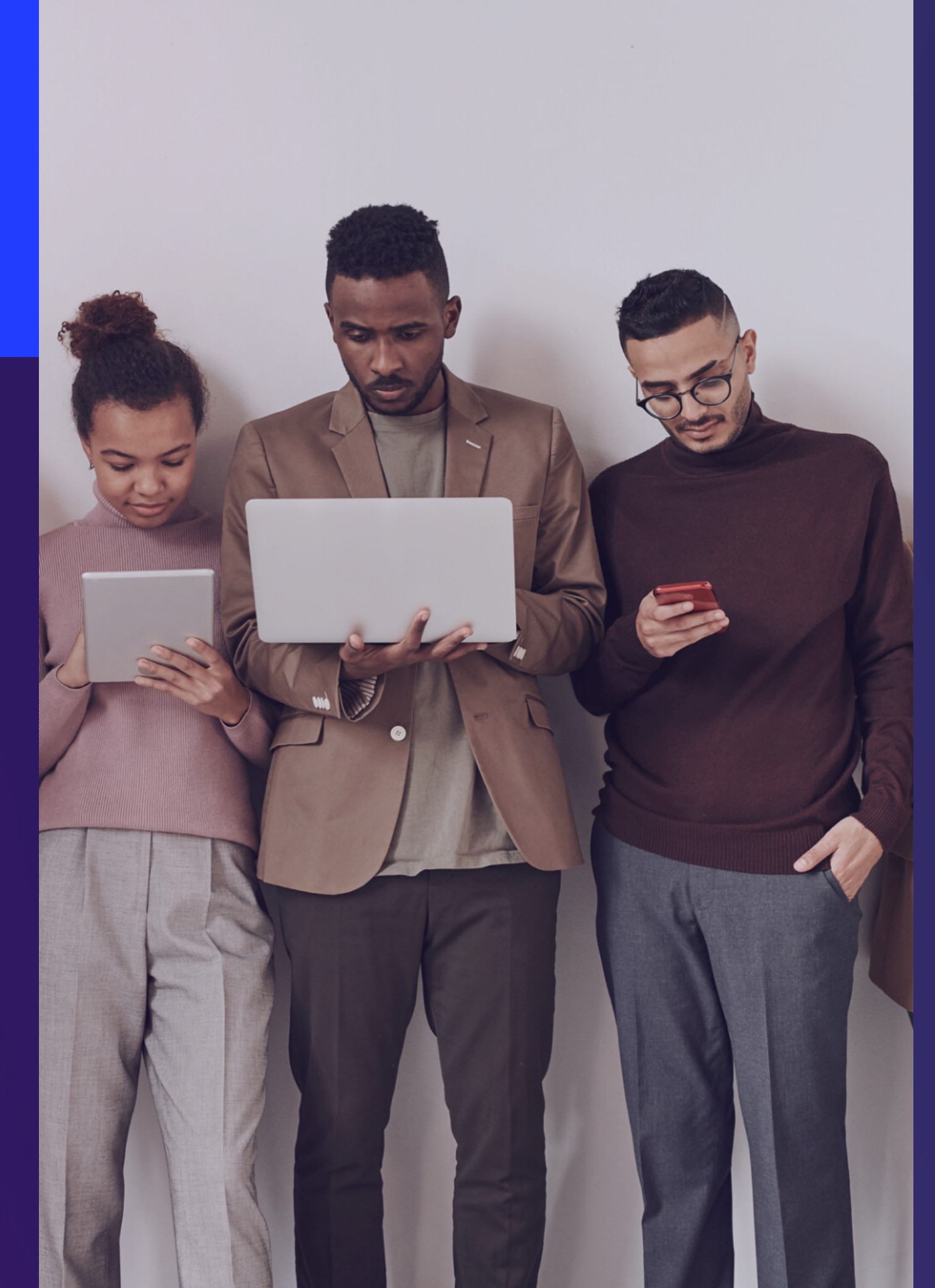

## Patient Portal WHAT IS THE PATIENT **PORTAL**?

secure website.

- The patient portal allows you to:
- Send a message to your care team
- Request, reschedule, or cancel an appointment
- Access to your medical records
- View and request medication
- View laboratory and x-ray results

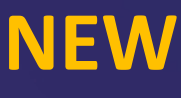

NEVHC offers patients an easy way to get connected with their Care Team using a

### **NEW FEATURES COMING SOON!**

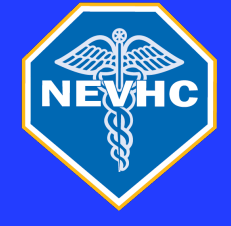

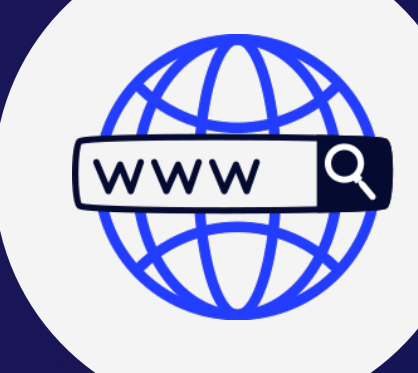

## NOW AVAILABLE IN THE APP STORE

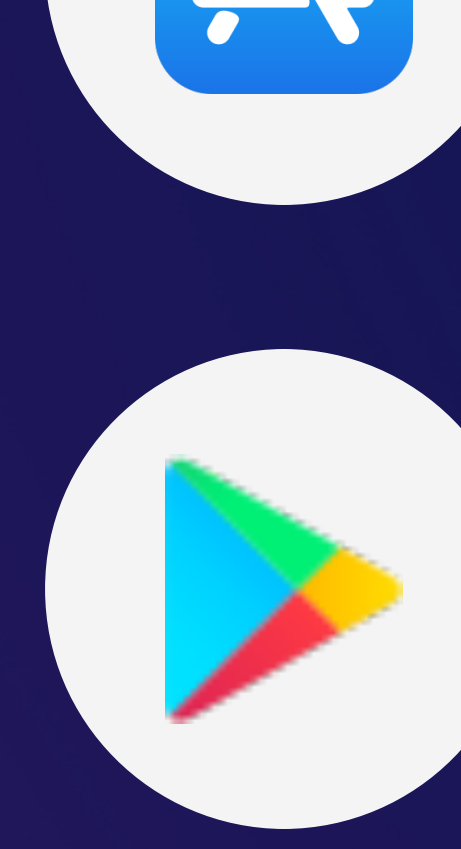

### patientportal.intelichart.com/login

IOS App Store: PatientPortal by Intelichart

Google Play: PatientPortal by Intelichart

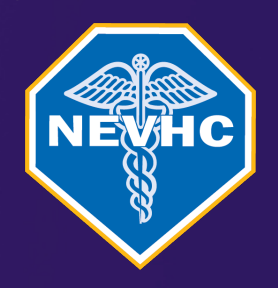

## PATIENT PORTAL (HOMEPAGE)

The homepage focuses on appointments, messages or medication refills.

- User can identify to whom the information applies, as the corresponding avatar is displayed in the top right corner.
- Upcoming appointment, unread messages from your care team, and unread results will be displayed below the homepage.

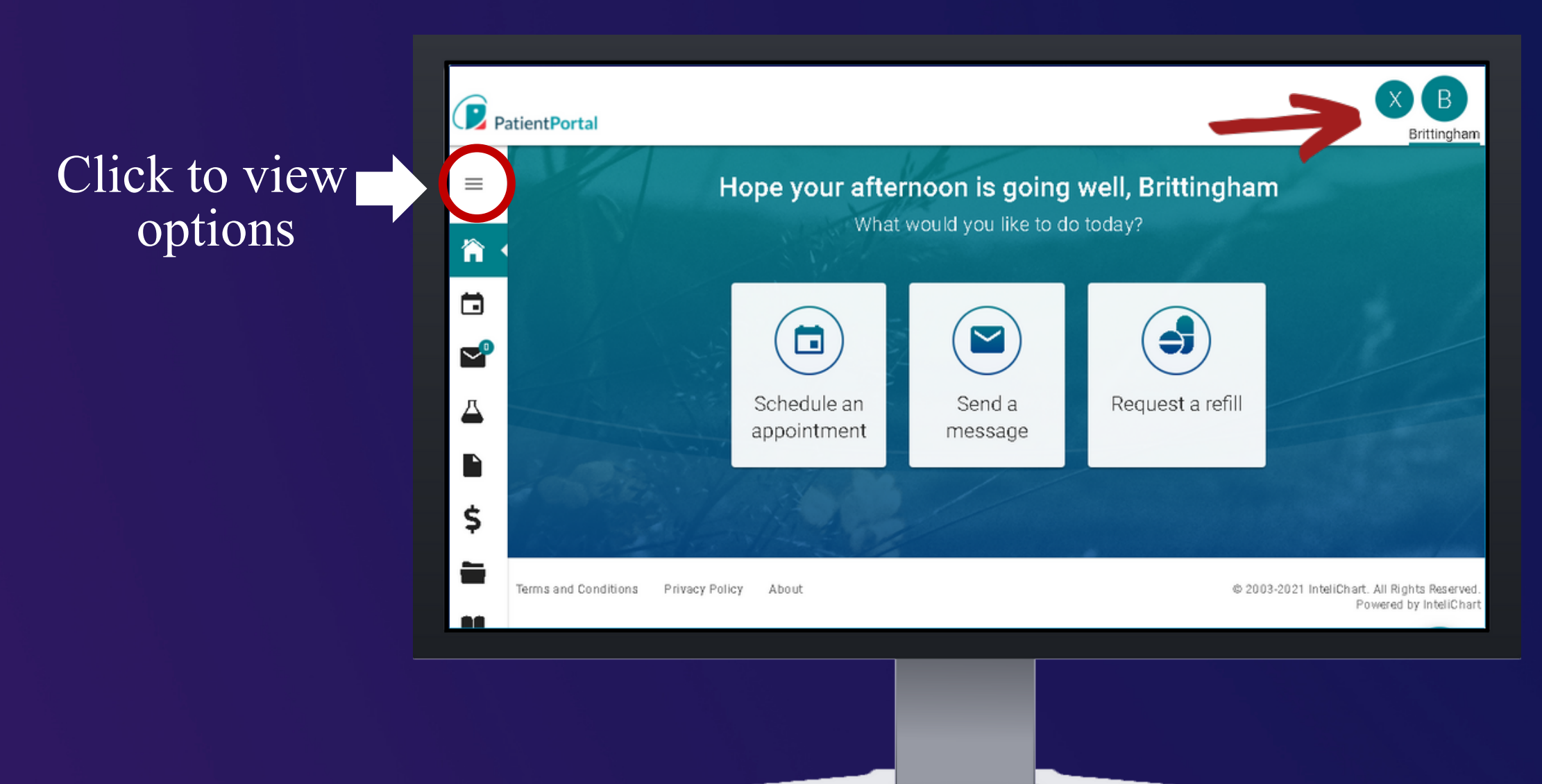

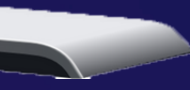

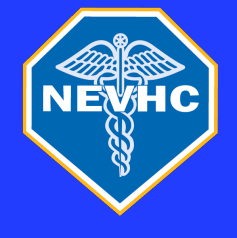

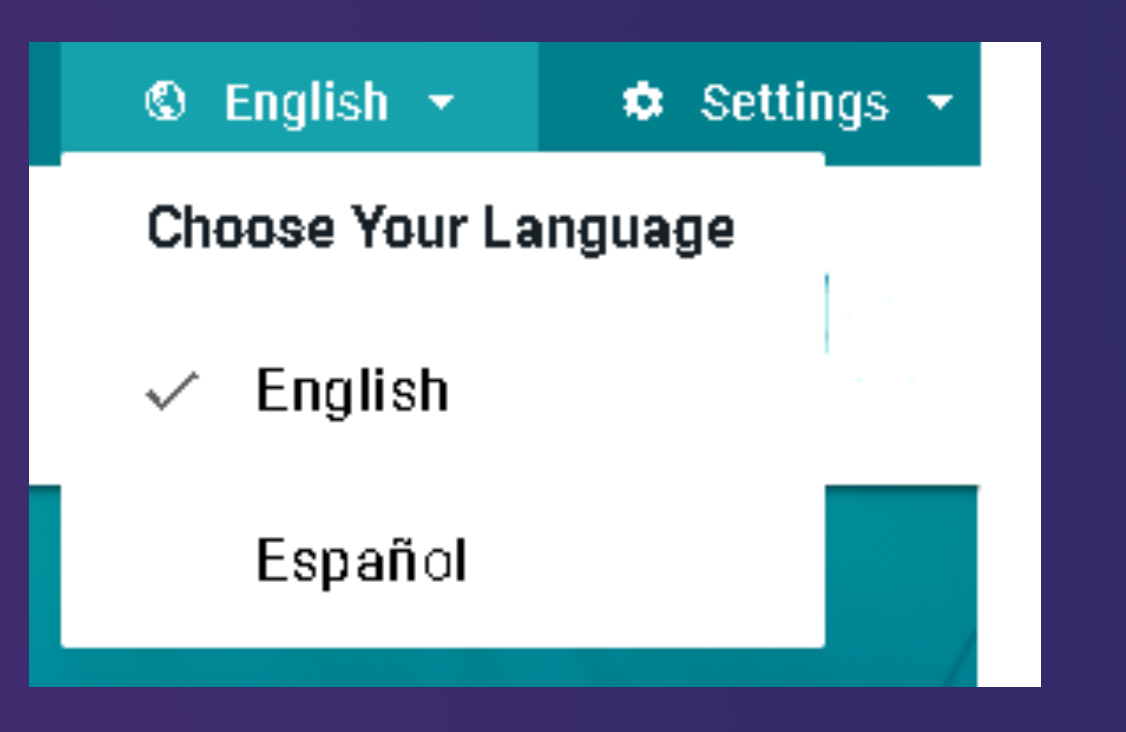

## Patient Portal LANGUAGE SET UP

You can choose English or Spanish for your language preference by selecting the language drop-down on the top right of the Patient Portal home page.

• If the patient selects Spanish, a disclaimer will appear that states the change being made.

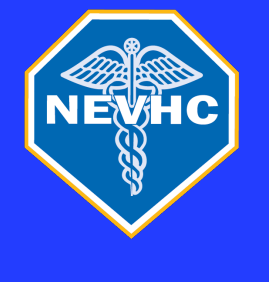

## PATIENT PORTAL PROFILE PICTURE

You can personalize your portal account by adding a picture to your profile.

To add a profile picture:

- Click Settings and select Upload Photo
- Click Browse and choose the photo to upload as the profile picture
- Then click SAVE

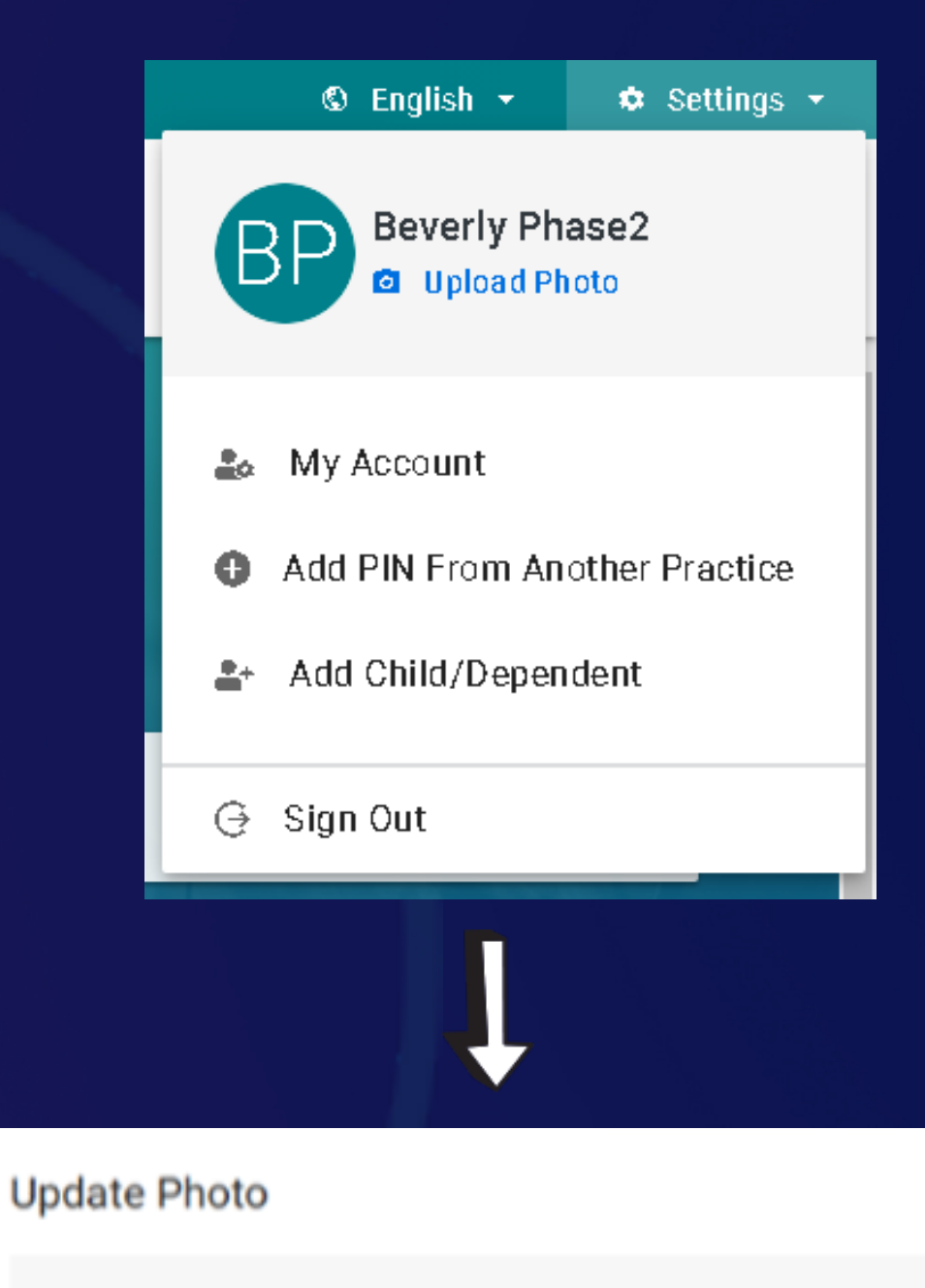

Your image must be smaller than 4 MB.

Upload a new photo:

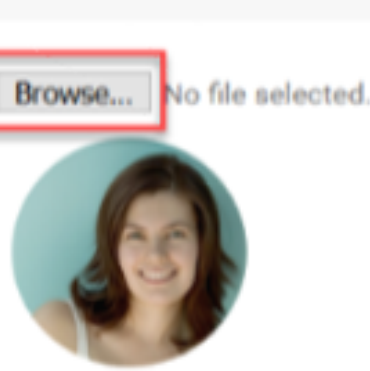

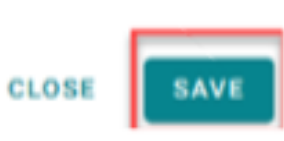

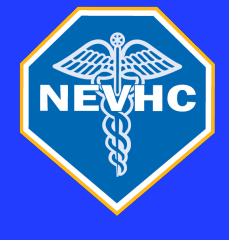

### MANAGING ACCOUNT INFORMATION

### Change Password

Through the Settings page, you can change your email and or password and view and add other Unassociated Practices.

• The My Account option allows you to adjust login setting and notification

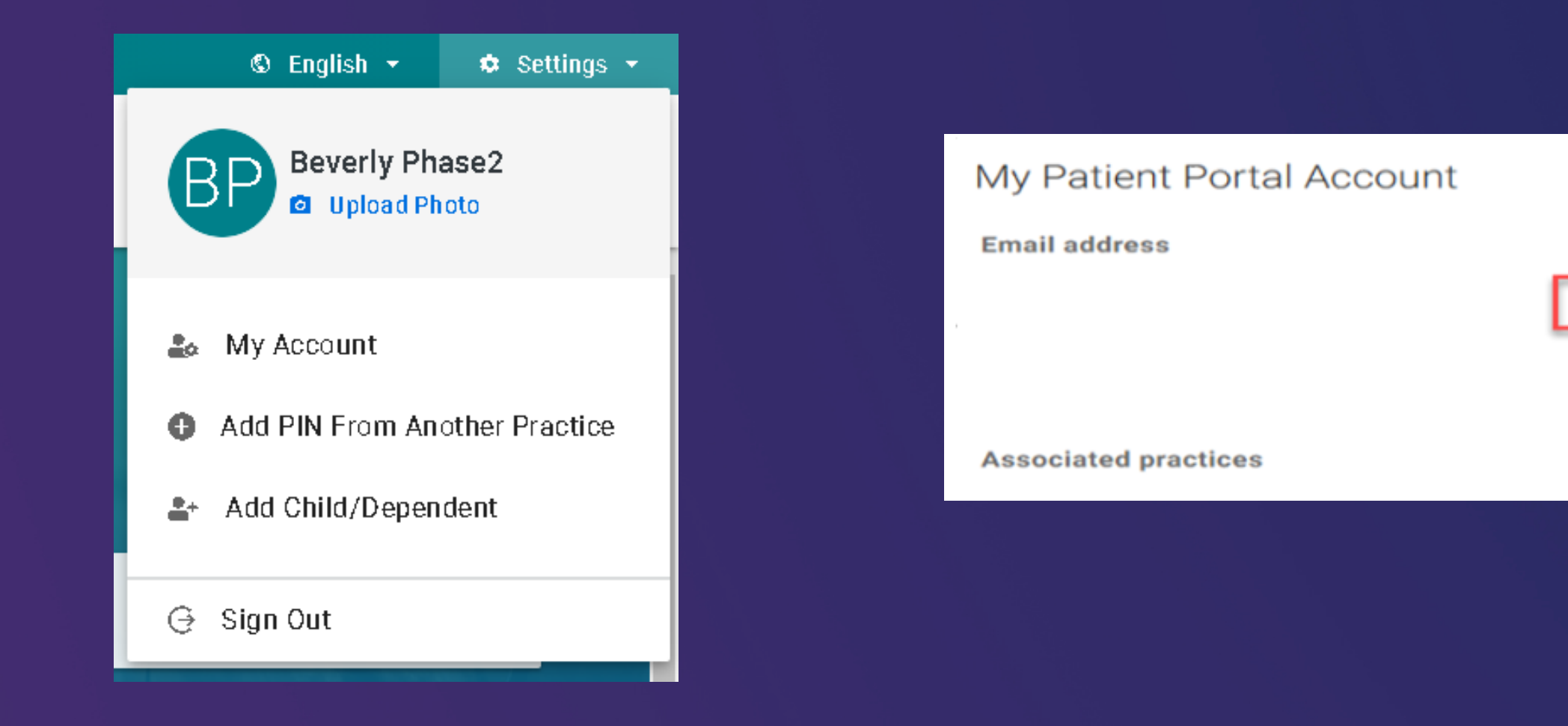

2021 • Patient Portal

trainicportalmary+30@gmail.com (Change)

🕝 Change password

Change security question

Add PIN from another practice

**Ballantyne Family Office** 

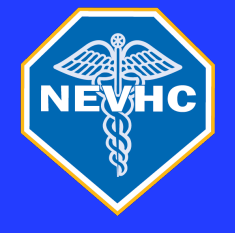

| What w       | vould you like to o | do today? |              |
|--------------|---------------------|-----------|--------------|
| J)<br>Jle an | Send a              | Request a |              |
| tment        | message             | retill    | $\implies +$ |
|              |                     |           |              |
|              |                     |           |              |

### FLOATING ACTION WIDGET

The floating action widget is an easily accessible shortcut that allows users to do common actions in the homepage. The button is displayed in the bottom of the screen.

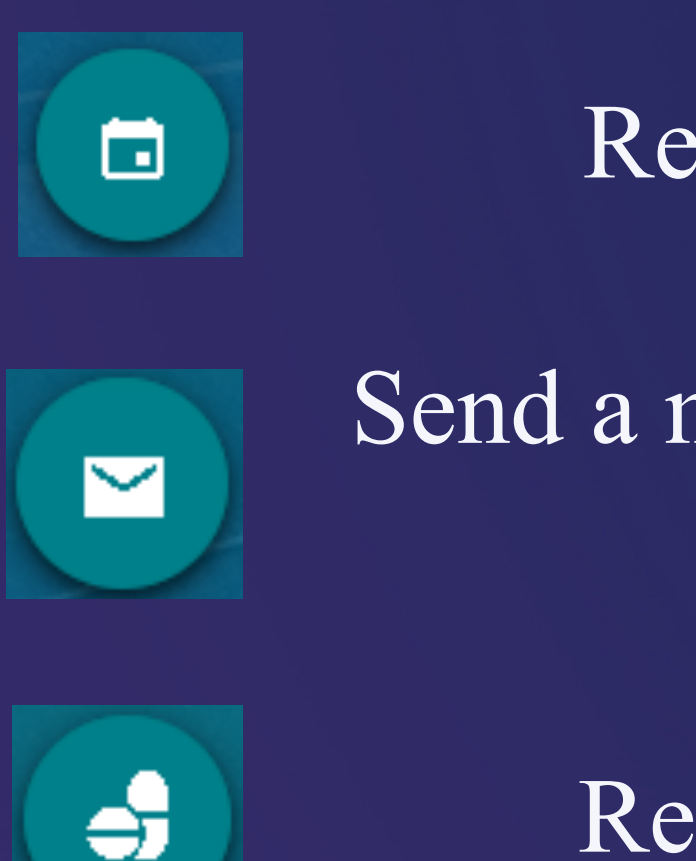

### Request an appointment

### Send a message to your Care Team

## Request a medication refill

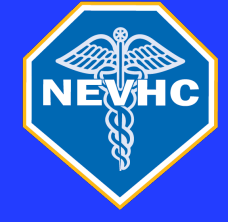

### **APPOINTMENTS TAB**

If you, your child(ren) or dependent have an upcoming appointment, the upcoming appointment will be displayed in the Your upcoming appointments section. Each appointment has a "tile" and will display the appointment details.

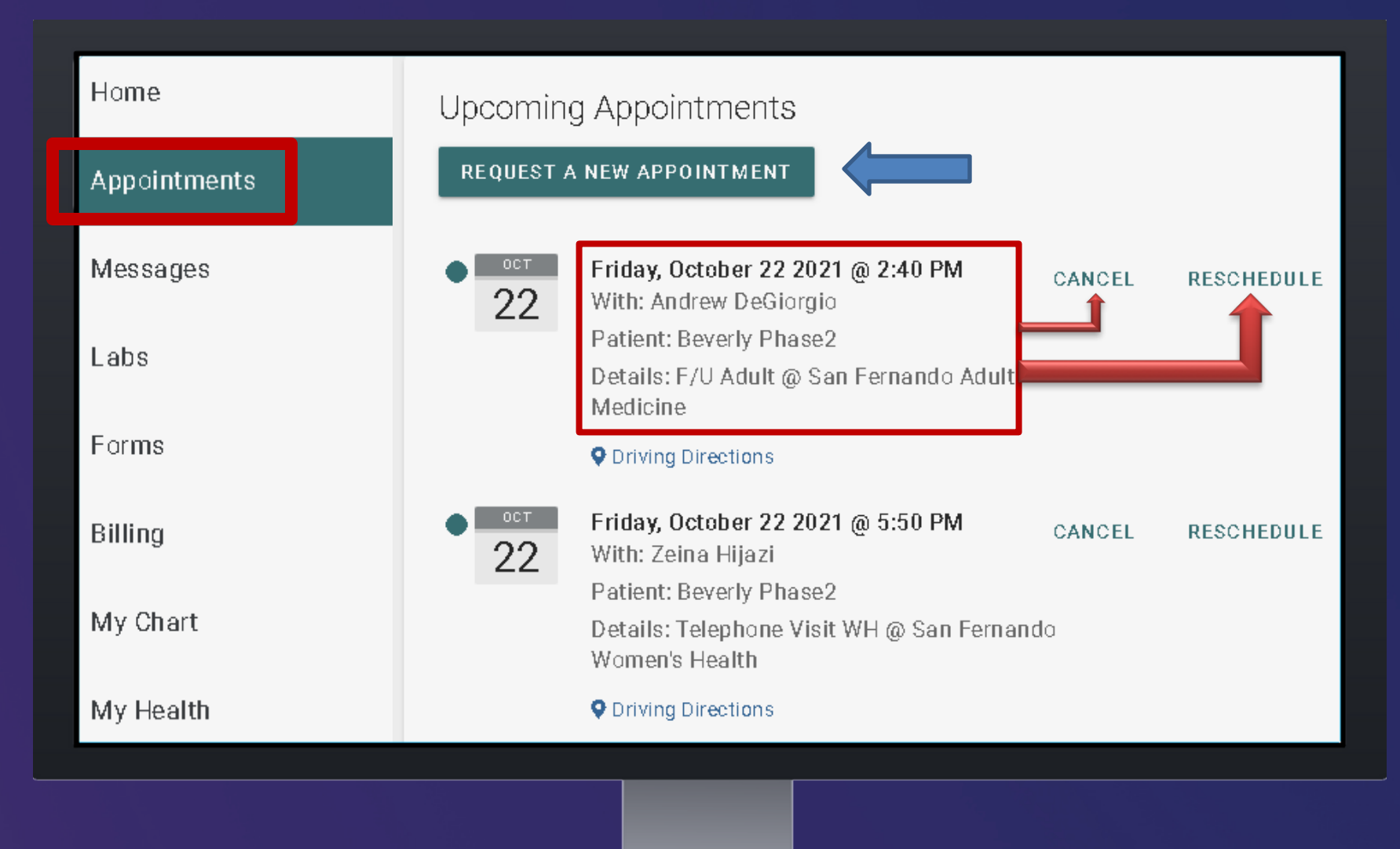

![](_page_10_Picture_0.jpeg)

## Messages Tab

## STAY CONNECTED

![](_page_10_Picture_3.jpeg)

Patient Portal • 2021

## You can send and view incoming messages from your Care Team.

## Your laboratory results are available on your portal.

• Refer to the Patient Portal Q&A information to see what type of laboratory results will not be available on the Patient Portal.

|    | Patient <b>Porta</b> | I |                        |
|----|----------------------|---|------------------------|
| ×  |                      |   | Lab                    |
| 甯  | Home                 |   | Most                   |
|    | Appointments         |   | The info<br>notify t   |
|    | Messages             | 0 | 🗆 Disp                 |
| Δ  | Labs                 |   | COVII<br>Date: 1       |
|    | For <b>ms</b>        |   | COVII<br>Date: 1       |
| \$ | Billing              | ~ | HBA10<br>Date: 5       |
| -  | My Chart             | ~ | <b>CREA</b><br>Date: 3 |
| ۲  | My Health            | ~ | <b>TSH</b><br>Date: 7  |

|                                                  |                                               | AP                       | SP          | DP BP   |
|--------------------------------------------------|-----------------------------------------------|--------------------------|-------------|---------|
|                                                  |                                               |                          |             | Beverly |
|                                                  |                                               |                          |             |         |
| Tests                                            |                                               |                          |             |         |
|                                                  |                                               |                          |             |         |
| Recent Lab/Test Results                          |                                               |                          |             |         |
| ormation below is from your elect<br>the office. | ronic medical record. If y                    | ou believe any data is i | ncorrect, p | lease   |
| lay Only Abnormal Results                        |                                               |                          |             | 🖶 Print |
|                                                  |                                               | Show                     | 10 ~        | entries |
| <b>D19</b><br>10/20/2021                         | Not detected<br>Ordered By: Asanova,<br>Elena |                          |             | >       |
| <b>D 19</b><br>10/20/2021                        | detected<br>Ordered By: Asanova,<br>Elena     |                          |             | >       |
| C<br>5/25/2021                                   | 7.2 %<br>Ordered By: Nursing, Visit           | Reference Range: 4 % - 5 | .5%         | >       |
| <b>TININE</b><br>3/22/2021                       | 2.0<br>Ordered By: Nursing, Visit             |                          |             | >       |
| 7/30/2020                                        | 4.5<br>Ordered By: Johnson,<br>Gina           |                          |             | >       |
|                                                  |                                               |                          |             |         |

![](_page_11_Picture_5.jpeg)

## Insurance Information

| Messages  | Insurance       | e on file f    | or Beverly I      |
|-----------|-----------------|----------------|-------------------|
| Labs      | MHLA            |                | ,                 |
| Forms     |                 |                |                   |
| Billing   | Name on<br>Card | Blum<br>Phase2 | Policy<br>Number  |
| Insurance | Copay<br>Amount | \$0.00         | Effective<br>Date |
| My Chart  | Group<br>Number | 7211           | Phone<br>Number   |
|           |                 |                |                   |
|           |                 |                |                   |

Your medical insurance information will be available on the portal and you can view any changes made.

![](_page_12_Picture_4.jpeg)

| Phase2    |                    |
|-----------|--------------------|
| 123456789 | Plan<br>Number     |
|           | Expiration<br>Date |
|           |                    |

![](_page_13_Picture_0.jpeg)

## My Chart Tab

### The My Chart drop-down will have the following options below: SUMMARY

Displays an overview of all your medical history. The top 5 records will display in each section.

| _      |              |                       |                                   |                    |                         |
|--------|--------------|-----------------------|-----------------------------------|--------------------|-------------------------|
| ×      |              | Chart Summ            | lary                              |                    |                         |
|        | Home         | Demographics          |                                   |                    |                         |
|        | Appointments | Address               | 1234 Maclay<br>San Fernando, CA 9 | 91340              |                         |
|        |              | Home Phone            | (818) 234-5678                    | Work Phone         |                         |
| $\sim$ | Messages     | Mobile Phone          | (661) 964-7991                    |                    |                         |
|        |              | Birthdate             | 1/10/2005<br><b>Age:</b> 16       | Gender             | F                       |
|        | Labs         | Preferred<br>Language | English                           | Prior Last<br>Name |                         |
|        | Forms        | Race                  | Black or African<br>American      | Ethnicity          | Prefer not to<br>answer |
| ė      | Billing      |                       |                                   |                    |                         |
| ÷.     | Dining       |                       |                                   |                    |                         |
|        | My Chart     | Lab Tests             |                                   |                    | Social I                |
|        | Summary      | Date                  | Test                              |                    | Birthplace              |
|        |              | 10/20/2021            | COVID19                           |                    | Marital Si              |
|        | Medications  | 10/20/2021            | COVID 19                          |                    | Children                |
|        |              | 10,20,2021            | 000019                            |                    | A                       |
|        |              |                       |                                   |                    |                         |

![](_page_13_Picture_7.jpeg)

![](_page_14_Picture_0.jpeg)

## My Chart Tab

### The My Chart drop-down will have the following options below:

#### MEDICATION

Display your current and past medication. You can request medication and update your pharmacy information.

![](_page_14_Figure_5.jpeg)

202  $\bullet$ Patient Portal

#### VISITS

#### Displays an overview of your past office visits and access to your patient summary.

| Chart     | Visits    |                                  |            |                                                     |                            |      | Ð         |
|-----------|-----------|----------------------------------|------------|-----------------------------------------------------|----------------------------|------|-----------|
| mary      | ٩         |                                  |            |                                                     |                            | Show | 10 ~ en   |
| cations   | Date      | Chief Complaint                  | Assessment | Procedures                                          | Location                   | Note |           |
| ories     | 10/6/2021 | Episodic                         |            | Hearing Test (92551)<br>Vision Screening<br>(99173) | Pacoima Adult<br>Medicine  |      | ✓ Details |
|           | 8/31/2021 |                                  |            |                                                     | Valencia Adult<br>Medicine |      | ✓ Details |
| gies      | 7/26/2021 | heartburn                        |            |                                                     | AMS Program                | D    | ✓ Details |
| s         | 5/19/2021 |                                  |            |                                                     | Newhall Adult<br>Medicine  |      | ✓ Details |
| unization | 5/11/2021 | Episodie                         |            |                                                     | AMS Program                | D    | ✓ Details |
| lems      | 4/14/2021 | Social Determinants<br>of Health |            | Ind Counsel 30 Min ( V<br>V ) (99402VV)             | Pacoima Adult<br>Medicine  |      | ✓ Details |

![](_page_15_Picture_0.jpeg)

## My Chart Tab

### The My Chart drop-down will have the following options below:

#### IMMUNIZATION

You can now access and print your immunization records.

| My Chart      | Immunizations                      |                                                                                    |            | 🖶 Print |
|---------------|------------------------------------|------------------------------------------------------------------------------------|------------|---------|
| Summary       | Q                                  |                                                                                    |            | ,       |
| Medications   | Vaccine Group                      |                                                                                    |            |         |
| Labs          | Hep A, unspecified<br>formulation  | Vaccine                                                                            | Date       |         |
| Histories     |                                    | Hep A and Hep B<br>Hep A (adult)                                                   |            |         |
| Allorgias     |                                    |                                                                                    |            |         |
| Allergies     | Hep B, unspecified<br>formulation  | Vaccine                                                                            | Date       |         |
| Visits        |                                    | Hep A and Hep B                                                                    |            |         |
| Immunizations | influenza, unspecified formulation | Vaccine                                                                            | Date       |         |
| Problems      |                                    | Influenza Virus vaccine<br>injectable quadrivalent split<br>virus 2020-2021        | 11/10/2020 |         |
| Vitals        |                                    | Influenza, seasonal,<br>injectable, preservative free,<br>3 yrs or older (36 mos+) | 10/3/2017  |         |

![](_page_15_Picture_6.jpeg)

#### DOCUMENT

You can now view and print your School/Work excuse letters.

| / Chart       | Q                      |                 |                      |              | Sh                      | ow 10    | ✓ entries |
|---------------|------------------------|-----------------|----------------------|--------------|-------------------------|----------|-----------|
| abs           | Date Created           | Filename        |                      |              |                         |          |           |
| listories     | 8/31/21 2:40 PM        | Clinical Summ   | ary for Beverly Phas | e2           | VIEW FILE HISTORY       | DELETE   |           |
| Allergies     | 6/11/21 10:32 AM       | Clinical Summ   | ary for Beverly Phas | e2           | VIEW FILE HISTORY       | DELETE   |           |
| /isits        | 6/11/21 10:32 AM       | Ambulatory St   | ummary for Beverly I | Phase2       | VIEW FILE HISTORY       | DELETE   |           |
| mmunizations  | Showing 1 to 3 of 3 er | ntries          |                      |              | 1                       | Previous | 1 Next    |
| Problems      |                        |                 |                      |              |                         |          |           |
| /itals        | Encounter No           | tes             |                      |              |                         |          |           |
| Growth Charts | Encounter<br>Date Nam  | ne              |                      | Practice     |                         |          |           |
| ocuments      | 5/17/21 4:36 Sch       | ool/Work Excuse | Note                 | Northeast Va | alley Health Corporatio | n        |           |
|               |                        |                 |                      |              |                         |          |           |

![](_page_16_Picture_0.jpeg)

## Contact Us

FOR INQUIRIES AND CONCERNS ABOUT THE PATIENT PORTAL

PATIENT PORTAL HOTLINE (818) 979 - 7444